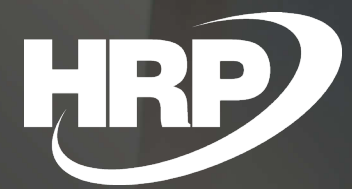

VAT Clauses Business Central Hungarian Localization HRP Europe Kft.

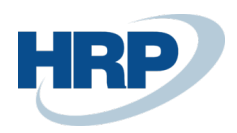

# Content

| Сс | ntent  |                               | 2 |
|----|--------|-------------------------------|---|
| 1  | VAT C  | lauses                        | 2 |
| 2  | VAT C  | lause Options                 | 2 |
|    | 2.1    | Setting up VAT Clauses        | 2 |
|    | 2.2    | VAT Posting Setup             | 4 |
| 3  | Displa | ying VAT Clauses on Documents | 5 |
|    | 3.1    | Sales documents               | 5 |
|    | 3.2    | Service documents             | 7 |

# 1 VAT Clauses

This document provides detailed insight into the "VAT Clauses" function in the Microsoft Dynamics 365 Business Central Hungarian Localization Package.

According to VAT law special VAT related terms should be available on Sales and Service Invoices

### 1.1 Setting up VAT Clauses

The user can create and modify sales tax clauses on the VAT Clauses page.

- 1. Click in the Search Box and type: VAT Clauses
- 2. On the ribbon of the list view select New to create a new VAT Clause
- 3. Enter a specific Code
- 4. Fill in the Description and Description 2 fields as well

The texts given in the **Description** and **Description 2** fields will appear on the document, which belongs to a VAT Matrix combination with a **VAT Clause**.

We can also link the VAT Clause to an NGM Regulation (Field: VAT Clause to NGM Decree).

There are 5 options to choose from when linking the specific Clause to an NGM regulation:

- Unrealized VAT
- Self-Billing

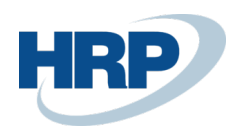

- Reverse Taxation
- Tax Exemption Reference
- Mediated Service

When using the Tax Authority Data Validation Reporting function, the selected value is exported in the specified format.

|          | 🞲 Edit List | 道 Delete         | 🗚 Setup         | 🕃 Translation        | 🖹 Description by document type         | e 📲 Open in Excel 🕚      |                             |
|----------|-------------|------------------|-----------------|----------------------|----------------------------------------|--------------------------|-----------------------------|
| Code ↑   | C           | Description      |                 |                      | Description 2                          |                          | VAT Clause to NGM<br>Decree |
| → Анк    | : A         | z ÁFA törvény i  | területi hatály | /án kívül eső szolgá | iltatás. Az ÁFA fizetésére a szolgálta | atást megrendelő kötelez | Cash Accounting             |
| FORD     | "1          | fordított adózá: | s" Az ÁFA tör   | vény 142 § alapján   | adóf                                   |                          | Cash Accounting             |
| PENZFORG | "           | pénzforgalmi e   | lszámolás"      |                      |                                        |                          | Cash Accounting             |
|          |             |                  |                 |                      |                                        |                          |                             |

To see which VAT Business Posting Group and VAT Product Posting Group is assigned to each clause:

1. Click Setup after you chose a specific VAT Clause

| V/ | AT CL         | _AUSES   WORK DA | TE: 2020. 03. | 11.                             |                          |                                     | √ SA                  | VED 🗌 🗹                     | 7 <sup>4</sup> |
|----|---------------|------------------|---------------|---------------------------------|--------------------------|-------------------------------------|-----------------------|-----------------------------|----------------|
|    | ه مر          | search + New     | 🐯 Edit List   | t 💼 Delete 😽 Setup              | 🕃 Translation 🗎          | Description by document type        | 🚺 Open in Excel 🛛 …   | Y                           | =              |
|    |               | Code ↑           |               | Description                     |                          | Description 2                       |                       | VAT Clause to NGM<br>Decree |                |
|    |               | АНК              |               | Az ÁFA törvény területi hatályá | án kívül eső szolgáltatá | s. Az ÁFA fizetésére a szolgáltatá: | st megrendelő kötelez | Cash Accounting             |                |
|    | $\rightarrow$ | FORD             | ÷             | "fordított adózás" Az ÁFA törve | ény 142 § alapján adóf   |                                     |                       | Cash Accounting             |                |
|    |               | PENZFORG         |               | "pénzforgalmi elszámolás"       |                          |                                     |                       | Cash Accounting             |                |
|    |               |                  |               |                                 |                          |                                     |                       |                             |                |

2. A filtered view of VAT Posting Setup will be displayed, the filter value is the Code of the specific VAT Clause

| ✓ Search + New                 | 🐯 Edit List                     | <u> </u> Delete | 🖍 Edit | 🛕 View | 🕑 Sugge           | st Aco | counts  🗎 C                | ору 🗴                  | Open in Excel               | More                 | e options              | ; \7 ≣                              |
|--------------------------------|---------------------------------|-----------------|--------|--------|-------------------|--------|----------------------------|------------------------|-----------------------------|----------------------|------------------------|-------------------------------------|
| VAT Bus.<br>Posting Group<br>↑ | VAT Prod.<br>Posting Group<br>↑ | Description     |        |        | VAT<br>Identifier | V<br>% | VAT<br>Calculation<br>Type | Unrealized<br>VAT Type | VAT Clause<br>Code <b>T</b> | Sales<br>VAT<br>Acco | Sal<br>VAT<br>Un<br>Ac | Sales Exch.<br>Rate Diff<br>Account |
| → BELFÖLD ∨ :                  | 27F                             |                 |        | 1      | BELF27F           | 27     | Reverse Charg              |                        | FORD                        | *                    |                        |                                     |
| BELFÖLD                        | 27FM                            |                 |        | 1      | BELFFM            | 27     | Reverse Ch                 |                        | FORD                        |                      |                        |                                     |
| BELFÖLD                        | 27FV                            |                 |        | 1      | BELFFV            | 27     | Reverse Ch                 |                        | FORD                        |                      |                        |                                     |
|                                |                                 |                 |        |        |                   |        |                            |                        |                             |                      |                        |                                     |

If you have a foreign partner, it can request you to put VAT Clauses on documents in the official language of the country its registered office is located in. You can set up **a Translation for a VAT Clause** as follows:

1. Choose a specific VAT Clause and click Translation on the Ribbon on the VAT Clauses page

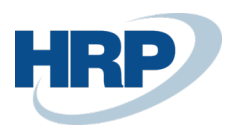

| - | و مر          | Search + New | 🐯 Edit List | 📋 Delete         | 📌 Setup 🌔        | Translation          | ) 🖹 De  | escription by document type      | Open in Excel        | $\nabla$                    | ≡ |
|---|---------------|--------------|-------------|------------------|------------------|----------------------|---------|----------------------------------|----------------------|-----------------------------|---|
|   |               | Code ↑       |             | Description      |                  |                      |         | Description 2                    |                      | VAT Clause to NGM<br>Decree |   |
|   |               | АНК          |             | Az ÁFA törvény t | területi hatályá | án kívül eső szolgál | ltatás. | Az ÁFA fizetésére a szolgáltatás | t megrendelő kötelez | Cash Accounting             |   |
|   | $\rightarrow$ | FORD         | ÷           | "fordított adózá | s" Az ÁFA törve  | ény 142 § alapján a  | adóf    |                                  |                      | Cash Accounting             |   |
|   |               | PENZFORG     |             | "pénzforgalmi e  | lszámolás"       |                      |         |                                  |                      | Cash Accounting             |   |
|   |               |              |             |                  |                  |                      |         |                                  |                      |                             |   |

- 2. On the pop-up page, enter the Language code
- 3. In the **Description** and **Description 2** boxes enter the translations of the clause respectively

| VAT Claus       | se Trar     | nslatio        | ons                              |     |
|-----------------|-------------|----------------|----------------------------------|-----|
| ✓ Search + New  | 🐯 Edit List | 📋 Delete       | Open in Excel                    | 7 ≣ |
| Language Code † | Des         | cription       | Description 2                    |     |
| → ENU           | "Re         | verse Taxatior | " Pursuant to Article 142 of the |     |
|                 |             |                |                                  |     |

## 1.2 VAT Posting Setup

Appropriate setup of the VAT Posting Matrix is essential in order to display VAT Clauses on documents which fall under Section 169 of the VAT Act correctly.

- 1. Click in the Search Box and type: **VAT Posting Setup**
- 2. Choose a specific record to which you want the VAT Clause to assign
- 3. In the VAT Clause Code field enter the VAT Clause Code that you want to use for a specific combination of a VAT Prod. Posting Group and a VAT Bus. Posting Group

| 🔎 Search 🗧                    | - New | 🐯 Edit List                | 📋 Delete    | 🖍 Edit | 🛕 Viev | w 🥑 Sug           | gest Ac | counts  🗎 (                | Сору 🛙                 | Open in Excel      | More                 | e optior               | ıs 🍸 🔳                              |
|-------------------------------|-------|----------------------------|-------------|--------|--------|-------------------|---------|----------------------------|------------------------|--------------------|----------------------|------------------------|-------------------------------------|
| VAT Bus.<br>Posting Grou<br>↑ | p     | VAT Prod.<br>Posting Group | Description |        |        | VAT<br>Identifier | V<br>%  | VAT<br>Calculation<br>Type | Unrealized<br>VAT Type | VAT Clause<br>Code | Sales<br>VAT<br>Acco | Sal<br>VAT<br>Un<br>Ac | Sales Exch.<br>Rate Diff<br>Account |
| BELFÖLD                       |       | 0                          |             |        |        | BELFO             | 0       | Normal VAT                 |                        |                    |                      |                        |                                     |
| BELFÖLD                       |       | 18                         |             |        |        | BELF18            | 18      | Normal VAT                 |                        |                    | 467100               |                        |                                     |
| BELFÖLD                       |       | 27                         |             |        |        | BELF27            | 27      | Normal VAT                 |                        |                    | 467100               |                        |                                     |
| BELFÖLD                       |       | 27F                        |             |        |        | BELF27F           | 27      | Reverse Ch                 | 1                      | FORD               |                      |                        |                                     |
| BELFÖLD                       |       | 27FM                       |             |        |        | BELFFM            | 27      | Reverse Ch                 |                        | FORD               |                      |                        |                                     |
| BELFÖLD                       |       | 27FV                       |             |        |        | BELFFV            | 27      | Reverse Ch                 |                        | FORD               |                      |                        |                                     |
| BELFÖLD                       |       | 5                          |             |        |        | BELF5             | 5       | Normal VAT                 |                        |                    | 467100               |                        |                                     |
| BELFÖLD                       |       | АНК                        |             |        |        | BELFA             | 0       | Normal VAT                 |                        |                    |                      |                        |                                     |

If there are posted sales and service documents in the system with VAT Clause codes, you cannot modify the

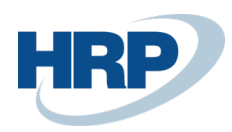

VAT Clause after posting. Therefore changing the settings shown above will not have any effect on VAT entries and lines that have already been posted in respect of VAT Clauses.

## 2 Displaying VAT Clauses on Documents

#### 2.1 Sales documents

- 1. Click in the Search Box and type: Sales Invoices (or Sales Credit Memos)
- On the ribbon in the list view select New to create a new Sales Invoice (or a new Sales Credit Memo)
- 3. On the Sales Invoice Header (or the Sales Credit Memo Header), in the Invoice Details FastTab you can see the VAT Business Posting Group, which is copied from the Customer Card by default. This value is changeable.
- Among the Sales Invoice Lines (or Sales Credit Memo Lines) you can see the VAT Product Posting Groups line by line. These values are copied from the Item Cards respectively and can be changed.

| ESZ-2000011 · Prominent Bútor Stúdió Kft.                              | -                                                                                           |                                                                                                    |
|------------------------------------------------------------------------|---------------------------------------------------------------------------------------------|----------------------------------------------------------------------------------------------------|
| Posting Prepare Invoice Release Request Approval Navigate More options |                                                                                             |                                                                                                    |
| General                                                                |                                                                                             | Show more                                                                                                    |
| Customer Name · · · · · Prominent Bútor Stúdió Kft. · · ·              | Posting Date                                                                                | Image: Due Date 2020. 03. 31.                                                                                                    |
| Contact                                                                | VAT Date                                                                                    |                                                                                                    |
|                                                                        |                                                                                             |                                                                                                    |
| Lines Manage More options                                              |                                                                                             |                                                                                                    |
| Type No. Description VAT Prod. Posting Group Location Code             | Unit of Unit Price Excl. Tax Group<br>Quantity Measure Code VAT VAT Date Tax Area Code Code | Line Ampunt Department Vevő coport Útleti coport Értékesítés<br>Line Discourt % End, VAT Ozy. to Assign Code Project Code kód Tenület kód kéd kampány k |
| → Item : 1001 Túrabicikii 27F B-K1 ✓                                   | 2 DB 4 000 2020.03.11. *                                                                    | 8 000 0 ÉRT KÖZEPES 70 IRODA                                                                                                    |
|                                                                        |                                                                                             |                                                                                                    |
|                                                                        |                                                                                             |                                                                                                    |
| Subtotal Excl. VAT (HUF)                                               | Invoice Discount %                                                                          | 0 Total VAT (HUF) 0                                                                                                    |
| Inv. Discount Amount Excl. VAT (HUF)                                   | Total Excl. VAT (HUF)                                                                       | 8 000 Total Ind. VAT (HUF)                                                                                                    |
|                                                                        |                                                                                             |                                                                                                    |
| Invoice Details                                                        |                                                                                             | Show less                                                                                                    |
| Currency Code · · · · · · · · · · · · · · · · · · ·                    | EU 3-Party Trade                                                                            | Pmt. Discount Date                                                                                                    |
| Shipment Date                                                          | EU 3-Party Intermediate                                                                     | Direct Debit Mandate ID · · · · · · · · · · · · · · · · · ·                                                                                             |
| Prices Including VAT                                                   | Payment Service                                                                             | Location Code · · · · · · · · · · · · · · · · · · ·                                                                                                    |
| VAT Bus. Posting Group                                                 |                                                                                             | VAT Registration No                                                                                                    |
| Payment Terms Code · · · · · · · · · · · · · · · · · · ·               | Department Corlo                                                                            | EU VAT Registration No. HU45678912                                                                                                    |
| Payment Method Code                                                    | Project Code                                                                                | Group VAT ID                                                                                                    |
| Dail Petry Cabri                                                       | Payment Discount %                                                                          | Netson Lobe                                                                                                    |
|                                                                        |                                                                                             |                                                                                                    |

If there is a combination of the VAT Product Posting Group and the VAT Business Posting Group, which are present on the Sales Invoice (or the Sales Credit Memo) and this combination has a VAT Clause as well, after posting the Sales Invoice (or the Sales Credit Memo) the specified VAT Clause will be displayed on the posted document's printed version. (On the Ribbon of the Posted Sales Invoice/Posted Sales Credit Memo press the

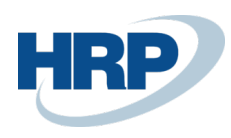

**Collective Invoice** EKS-2000009 01454545 Customer Issuer R'Care Orvosi Bútorgyártó Kft. Tamási Vivien Pápai út 30. Budapest, 1224 Budapest CRONUS Magyarország ZRt. Rétköz utca 5. II. emelet 1118 Budapest Budapest Magyarország Phone No. VAT Registration No. EU VAT Registration +36-1-889-2900 25997053-2-43 HU25997053 menyhartjanos@ccmail.hu 45678912-3-21 HU45678912 Email VAT Registration No. EU VAT Registration No. Group VAT ID Bank No. Group VAT ID 25997053-2-53 45678912-3-33 Test 9876543212345678 Account No. Payment Method Document Date VAT Date Due Date Currency Code Invoice No. 2020.03.11 2020.03.11 2020.03.31 HUF EKS-2000009 Description Qty UoM Net Am Disc. % VAT % VAT Amount Unit Price Gross Amount No. ount VAT Date 2020.03.11 #Error #Erro 1001 Túrabicikli 4 000 Total 8 000 8 000 8 000 8 000 VAT Amount Specification VAT Identifier VAT % VAT Base VAT Amount BELF27F 0 8 000 0 Total VAT Clause "fordított adózás" Az ÁFA törvény 142 § alapján adót Ship-co Address Sell-to Customer No Prominent Bútor Stúdió Kft. Menyhárt János Pallag utca 43. Budapest Magyarország

Print/Send button and choose the Print function. On the pop-up page press the Preview button.)

If you want to display the VAT Clause in a language set on the VAT Translation page before, you should change the Customer's Language Code to the VAT Clause Language Code. After setting the language code for the customer we can cerate new invoices and post them as well. On the printed version of the Posted Sales Invoice (or the Posted Credit Memo) the VAT Clause will be displayed in the appropriate language.

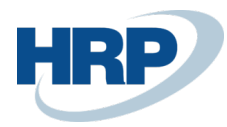

| BELF27F<br>Total                                                              | 0                                          | 4 000                      |              | 0                                                             |                                       |                  |                          |          |         |
|-------------------------------------------------------------------------------|--------------------------------------------|----------------------------|--------------|---------------------------------------------------------------|---------------------------------------|------------------|--------------------------|----------|---------|
| VAT Amount Specificat<br>VAT Identifier                                       | ion<br>/AT%                                | VAT Base                   | VAT Amou     | nt                                                            |                                       |                  |                          |          |         |
|                                                                               |                                            |                            | Total        | 4 000                                                         |                                       |                  |                          | 0        | 4 (     |
| 1001 Túrabicikli                                                              | /AT Date 2020.0                            | 1 Dar                      | ab 4.000     | #Error<br>4 000                                               | 0                                     | #Error<br>0      |                          | 0        | 4       |
| No. Description                                                               | 1                                          | Qty Uo                     | M Unit Price | Net Amount                                                    | Disc. %                               | VAT %            | VAT Amour                | nt Gr    | oss Amo |
| -                                                                             | 2020.03.11                                 |                            | 2020.03.11   | 2020.04                                                       | L11                                   | HU               | F                        | EKS-2    | 2000011 |
| Payment Method                                                                | Document D                                 | ate                        | VAT Date     | Due Da                                                        | ate                                   | Currenc          | y Code                   | Invo     | ice No. |
| EU VAT Registratio<br>No.<br>Group VAT ID<br>Bank<br>Account No.              | 0n HU25997<br>25997053<br>Test<br>98765432 | 053<br> -2-53<br> 12345678 | 3            | EU VAT R<br>No.<br>Group VA                                   | egistratio<br>.T ID                   | n HU12<br>1234   | 2345678<br>5678-1-23     |          |         |
| Phone No.<br>VAT Registration N                                               | +36-1-88                                   | 9-2900<br>-2-43            |              | Email<br>VAT Regi                                             | stration N                            | menj<br>lo. 1234 | yhartjanos@<br>5678-1-12 | ccmail.h | u       |
| CRONUS Magyaror:<br>Rétköz utca 5.<br>II. emelet<br>1118 Budapest<br>Budapest | szág ZRt.                                  |                            |              | Prominent<br>Menyhárt<br>Pallag utca<br>Budapest,<br>Budapest | : Bútor Stú<br>János<br>a 43.<br>1093 | dió Kft.         |                          |          |         |
| Issuer                                                                        |                                            |                            |              | Custome                                                       | r                                     | 0112             | 1212                     |          |         |
|                                                                               |                                            |                            |              | EKS-2                                                         | 000011                                |                  |                          |          |         |

### 2.2 Service documents

- 1. Click in the Search Box and type: Service Invoices (or Service Credit Memos)
- On the ribbon in the list view select New to create a new Service Invoice (or a new Service Credit Memo)
- 3. On the Service Invoice Header (or Service Credit Memo Header), in the Invoicing FastTab you can see the VAT Business Posting Group, which is copied from the Customer Card by default. This value is changeable. (If you can't see the field, you can display it by using the Design function.)
- Among the Service Invoice Lines (or Service Credit Memo Lines) you can see the VAT Product Posting Groups line by line. These values are copied from the Item Cards respectively and can be changed.

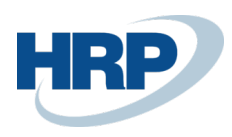

| SSZ-200000                | 1 · Promine    | nt Bútor Stúdió          | ) Kft.        |            |                      |                              |                  |                        |                 |                            |              |                          |                    |              |                     |             |                       |                             |
|---------------------------|----------------|--------------------------|---------------|------------|----------------------|------------------------------|------------------|------------------------|-----------------|----------------------------|--------------|--------------------------|--------------------|--------------|---------------------|-------------|-----------------------|-----------------------------|
| Process Posting In        | woice More of  | ptions                   |               |            |                      |                              |                  |                        |                 |                            |              |                          |                    |              |                     |             |                       | 0                           |
|                           |                |                          |               |            |                      | City                         |                  | Budapest               |                 |                            |              | Responsibility           | Center             |              |                     |             |                       |                             |
|                           |                |                          |               |            |                      | Country/Region Code          |                  | HU                     |                 |                            |              | Assigned User            | D                  |              |                     |             |                       | ~                           |
|                           |                |                          |               |            |                      | Contact Name                 |                  | · · Menyhárt János     |                 |                            |              |                          |                    |              |                     |             |                       |                             |
|                           |                |                          |               |            |                      |                              |                  |                        |                 |                            |              |                          |                    |              |                     |             |                       |                             |
| Lines Manage              | Functions Line | Fewer options            |               |            |                      |                              |                  |                        |                 |                            |              |                          |                    |              |                     |             |                       |                             |
| Type                      | No. De         | scription                | Location Code | Quantity † | Unit of Meas<br>Code | sure Unit Price Excl.<br>VAT | Tax Group Code 📈 | AT Prod. Posting Group | Line Discount % | Line Amount<br>Excl. VAT C | Contract No. | Appl-to<br>Service Entry | Department<br>Code | Project Code | Vevő csoport<br>kód | Terület kód | Úzletí csoport<br>kód | Értékesítési<br>kampány kód |
| → Item                    | 1001 Túr       | abicikli                 | B-K1          | 2          | DB                   | 4 000                        | * 2              | r )                    |                 | 8 000                      |              | 0                        | ÉRT                |              | KICSI               | 70          | IPARI                 |                             |
|                           |                |                          |               |            |                      |                              |                  |                        |                 |                            |              |                          |                    |              |                     |             |                       |                             |
|                           |                |                          |               |            |                      |                              |                  |                        |                 |                            |              |                          |                    |              |                     |             |                       |                             |
| Invoicing                 |                |                          |               |            |                      |                              |                  |                        |                 |                            |              |                          |                    |              |                     |             |                       |                             |
| Bil-to Customer No.       |                | 01121212                 |               |            |                      | Department Code              |                  | ÉRT                    |                 |                            |              | Currency Code            |                    |              |                     |             |                       | ~                           |
| Bil-to Contact No.        |                |                          |               |            |                      | Project Code                 |                  |                        |                 |                            |              | Prices Includin          | g VAT              |              |                     |             |                       |                             |
| BILL-TO                   |                |                          |               |            |                      | Payment Terms Code           |                  | 1H(8N)                 |                 |                            |              | Tax Liable               |                    |              |                     |             |                       |                             |
| Name                      |                | Prominent Bútor Stúdió K | (ft.          |            |                      | EU 3-Party Trade             |                  |                        |                 |                            |              | Tax Area Code            |                    |              |                     |             |                       | ~                           |
| Address                   |                | Pallag utca 43.          |               |            |                      | Due Date                     |                  | 2020. 04. 11.          |                 |                            |              | VAT Registratio          | n No.              |              | 12345678-1-1        | 2           |                       |                             |
| Address 2                 |                |                          |               |            |                      | Payment Discount %           |                  |                        |                 |                            | 2            | EU VAT Registr           | ation No.          |              | HU12345678          |             |                       |                             |
| Post Code                 |                | 1093                     |               |            |                      | Pmt. Discount Date           |                  | 2020. 03. 19.          |                 |                            |              | Group VAT ID             |                    |              | 12345678-1-2        | 3           |                       |                             |
| City                      |                | Budapest                 |               |            |                      | Payment Method Code          |                  |                        |                 |                            |              | VAT Bus. Postin          | ng Group           |              | BELFÖLD             |             |                       | ~                           |
| Country/Region            |                | HU                       |               |            |                      | Direct Debit Mandate ID      |                  |                        |                 |                            |              |                          |                    |              |                     |             |                       |                             |
| Contact · · · · · · · · · |                | Menyhárt János           |               |            |                      |                              |                  |                        |                 |                            |              |                          |                    |              |                     |             |                       |                             |

If there is a combination of the VAT Product Posting Group and the VAT Business Posting Group, which are present on the Service Invoice (or Service Credit Memo) and this combination has a VAT Clause as well, after posting the Service Invoice (or Service Credit Memo) the specified VAT Clause will be displayed on the posted document's printed version. (On the Ribbon of the Posted Service Invoice/Posted Service Credit Memo press the Print/Send button and choose the Print function. On the pop-up page press the Preview button.)

| AT Clause                                                                      |  |
|--------------------------------------------------------------------------------|--|
| fordított adózás" Az ÁFA törvény 142 § alapján adófizetésre a Vevő kötelezett. |  |

If you want to display the VAT Clause in a language set on the VAT Translation page before, you should change the Customer's Language Code to the VAT Clause Language Code. After setting the language code for the customer we can create new invoices and post them as well. On the printed version of the Posted Service Invoice (or Posted Service Credit Memo) the VAT Clause will be displayed in the appropriate language. (It's the same method as the one we used when posted Sales Invoices and Credit Memos.)